## Panduan VPN L2TP Universitas Brawijaya

## Pengaturan VPN L2TP Mac OS

VPN UB yang tersedia untuk Mac maupun iPhone adalah VPN jenis **L2TP**. Untuk masuk ke pengaturan VPN pada Mac silahkan masuk ke System Preferences, caranya klik menu **Apple** (1) dan klik **System Preferences** (2). Anda juga bisa membuka System Preferences lewat Dock.

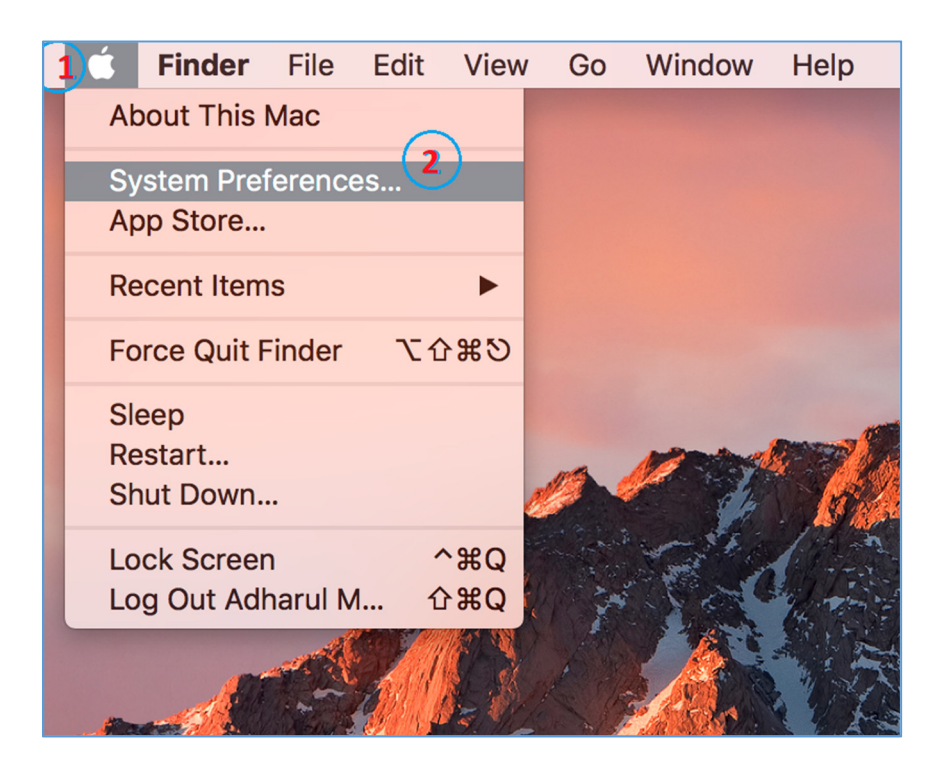

## Selanjutnya klik Network.

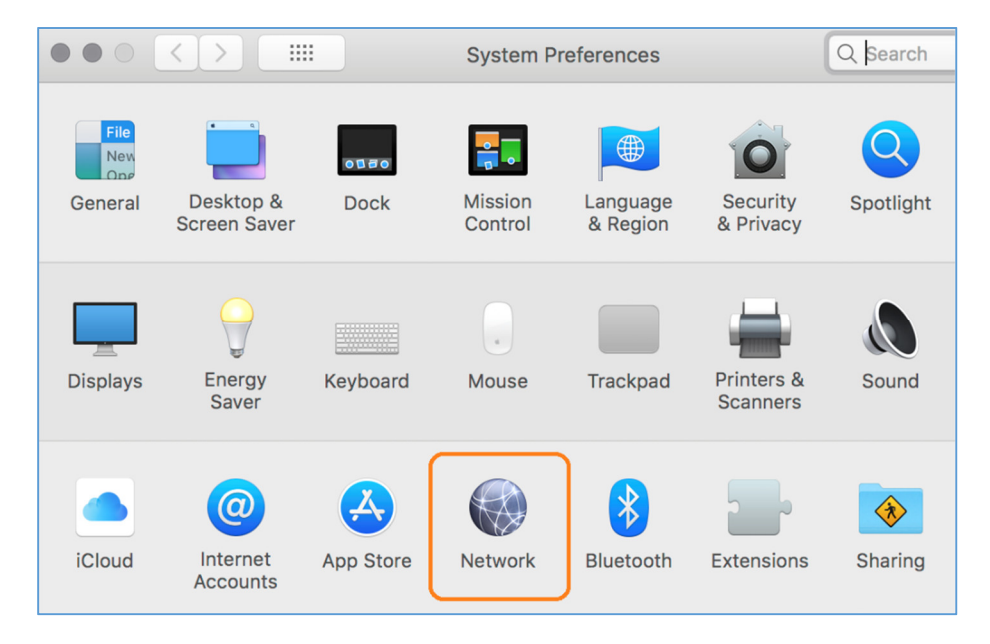

Pada menu network, untuk menambahkan pengaturan koneksi baru silahkan klik ikon **tambah** di pojok kiri bawah.

| $\bullet \bullet \circ \checkmark $ | Network           | <                                                                      | Q Search                                                  |
|-------------------------------------|-------------------|------------------------------------------------------------------------|-----------------------------------------------------------|
| Locatio                             | n: Automatic      | \$                                                                     |                                                           |
| • Wi-Fi<br>Connected                | Status:           | Connected                                                              | Turn Wi-Fi Off                                            |
| Bluetooth PAN     Not Connected     |                   | Wi-Fi is connected to WiFi<br>address 10.200.117.81.                   | -UB.x and has the IP                                      |
| • USB 10/00 LAN                     | Network Name:     | WiFi-UB.x                                                              | \$                                                        |
| ThundeIt Bridge     Not Connected   |                   | Automatically join th                                                  | is network                                                |
| GLOBA(L2TP)<br>Not Connected        |                   | Ask to join new networks will be join no known networks are available. | rorks<br>vined automatically. If<br>vailable, you will be |
| VPN (L2TP)     Not Connected        |                   | asked before joining a ne                                              | w network.                                                |
| • VPN (L2TP) 2                      | 802.1X:           | Default<br>Authenticated via EAP-TTL<br>Connect Time: 00:23:50         | Disconnect<br>S (MD5)                                     |
|                                     |                   |                                                                        |                                                           |
| +++                                 | Show Wi-Fi status | in menu bar                                                            | Advanced                                                  |
|                                     |                   |                                                                        |                                                           |

Kemudian pada menu interface silahkan pilih VPN.

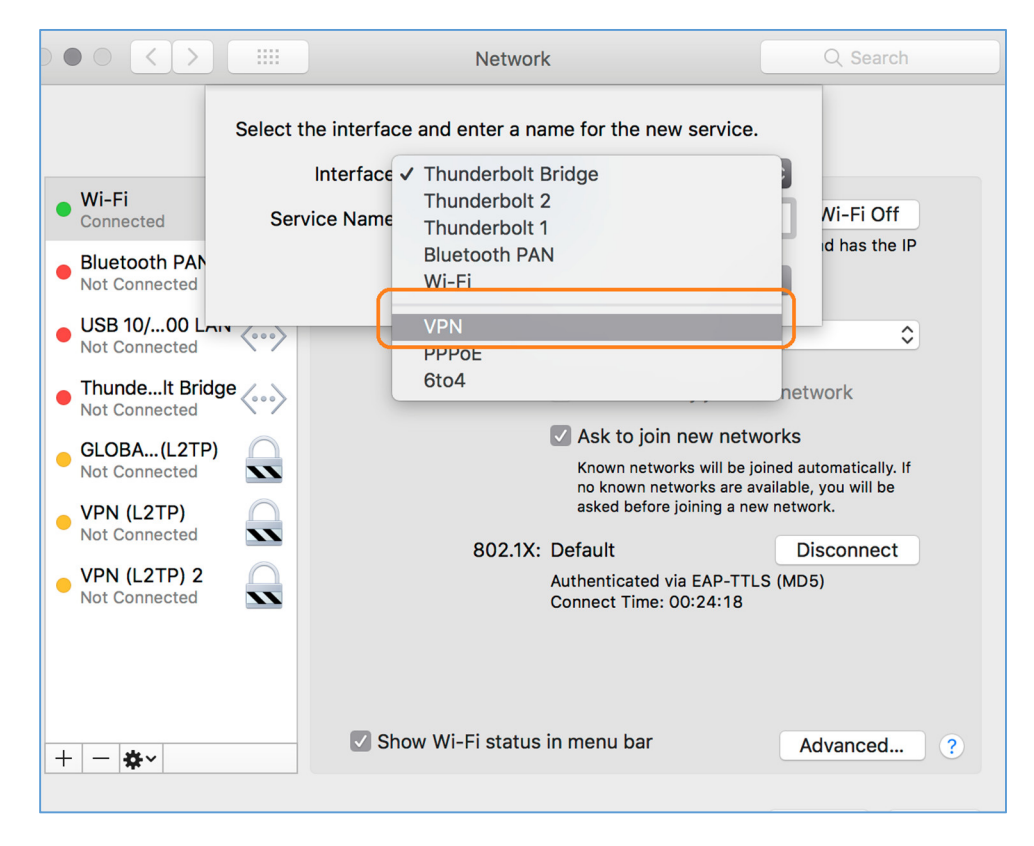

Dan pada VPN Type pilih **L2TP over IPSec**, kemudian beri nama Service Name-nya, misal pada contoh diberi nama **UB VPN L2TP** dan klik **Create**.

| Select the interface and enter a name for the new service. |               |                 |
|------------------------------------------------------------|---------------|-----------------|
|                                                            | Interface:    | VPN             |
|                                                            | VPN Type:     | L2TP over IPSec |
|                                                            | Service Name: | UB VPN L2TP     |
|                                                            |               | Cancel Create   |

Selanjutnya klik VPN yang sudah dibuat (1) untuk mengatur konfigurasinya, pada configuration pilih default saja, pada server name masukkan **vpn.ub.ac.id** dan pada **account name** isi dengan user **BAIS** Anda (2). Kemudian klik **Authentication Settings** (3) untuk memasukkan **Shared Secret** (istilah pada Windows = pre-shared key).

|                                  | Network                                               | Q Search     |
|----------------------------------|-------------------------------------------------------|--------------|
| Locatio                          | n: Automatic                                          |              |
| • Wi-Fi<br>Connected             | Status: Not Configured                                |              |
| Bluetooth PAN     Not Connected  |                                                       |              |
| • USB 10/00 LAN<br>Not Connected | Configuration: Default                                | ٥            |
| • ThundeIt Bridge                | 2 Server Address: vpn.ub.acid<br>Account Name: adharu |              |
| GLOBA(L2TP)                      | united and a second                                   |              |
| • VPN (L2TP)<br>Not Connected    | Authentication Settin                                 | ıgs 3        |
| VPN (L2TP) 2                     | Connect                                               |              |
| UB VPN L2TP     Not Configured   | 1                                                     |              |
| + - *                            | Show VPN status in menu bar                           | Advanced ?   |
|                                  |                                                       | Revert Apply |

Pada Shared Secret masukkan **tikub** dan klik **OK**. Kemudian jika ingin status VPN ditampilkan di menu bar (optional, bisa dilewati dengan klik **Apply**) silahkan beri centang. Untuk masuk ke pengaturan lebih lanjut (optional, bisa dilewati dengan klik **Apply**) silahkan klik **Advanced** (2).

| $\circ \bullet \circ \checkmark > [$                                                                     | Network                                                                    | Q Search                   |
|----------------------------------------------------------------------------------------------------|----------------------------------------------------------------------------|----------------------------|
|                                                                                                    | User Authentication:                                                       |                            |
| Wi-Fi Connected Bluetooth PAN Not Connected USB 10/ 00 LAN                                               | RSA SecurID       Certificate       Select       Kerberos       CryptoCard |                            |
| Orbit formeted     Not Connected     ThundeIt Bridge     Not Connected     GLOBA(L2TP)     Not Connected | Machine Authentication:  Shared Secret:  Certificate  Select               |                            |
| <ul> <li>VPN (L2TP)<br/>Not Connected</li> <li>VPN (L2TP) 2<br/>Not Connected</li> </ul>                 | Group Name: (Optional)                                                     |                            |
| UB VPN L2TP     Not Configured                                                                           |                                                                            | 2                          |
| + - **                                                                                                   | Show VPN status in menu bar                                                | Advanced ?<br>Revert Apply |

Selanjutnya pada menu **Advanced** (optional) beri centang sesuai kebutuhan Anda. Keterangan (1) pilih jika ingin koneksi terputus jika berganti user, (2) terputus jika user log out, **(3) semua trafik internet memakai koneksi VPN**. Selanjutnya klik **OK**.

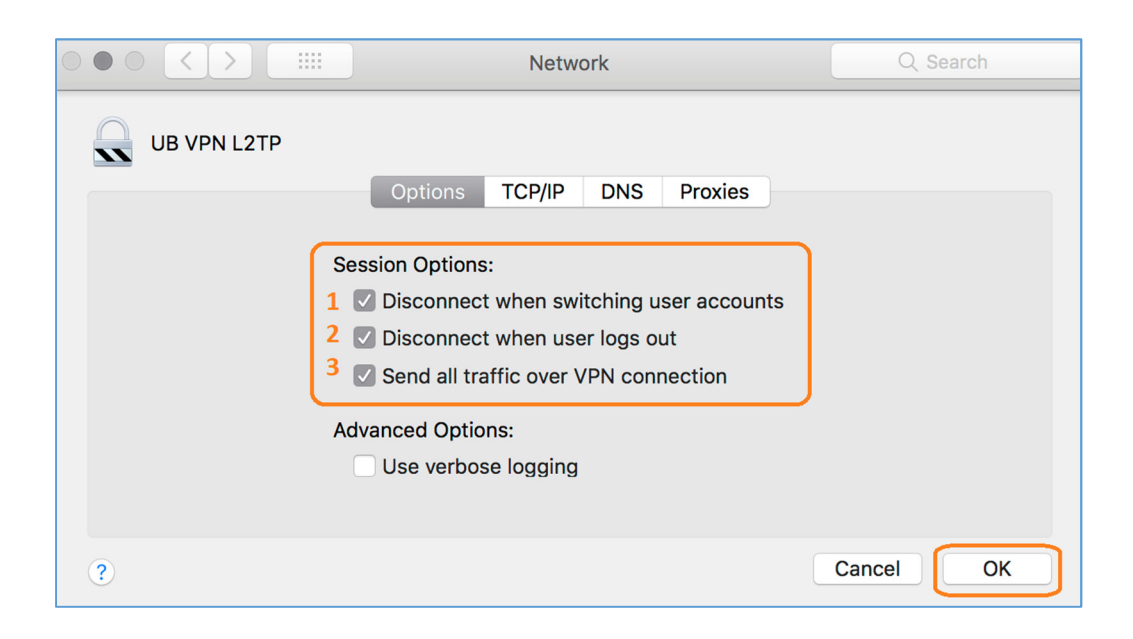

Kemudian klik **Apply** untuk menerapkan pengaturan yang sudah ditentukan di atas.

|                                  | Network              |                         | Q Search     |
|----------------------------------|----------------------|-------------------------|--------------|
| Loc                              | ation: Automatic     | ٥                       |              |
| • Wi-Fi<br>Connected             | Status: No           | ot Configured           |              |
| Bluetooth PAN     Not Connected  |                      |                         |              |
| USB 10/00 LAN      Not Connected | Configuration:       | Default                 | ٢            |
| ThundeIt Bridge                  | Server Address: v    | pn.ub.acid              |              |
| GLOBA(L2TP)                      | Account Name: a      | dharul                  |              |
| • VPN (L2TP)<br>Not Connected    |                      | Authentication Settings |              |
| • VPN (L2TP) 2                   |                      | Connect                 |              |
| UB VPN L2TP     Not Configured   |                      |                         |              |
| + - *                            | Show VPN status in n | nenu bar                | Advanced ?   |
|                                  |                      | I                       | Revert Apply |

Selanjutnya untuk memulai koneksi VPN silahkan pilih VPN yang baru saja dibuat (1) dan klik **Connect** (2).

| $\bullet \bullet \circ \checkmark $                                                                                                    | Network                                                                        | Q Search                   |
|----------------------------------------------------------------------------------------------------|--------------------------------------------------------------------------------|----------------------------|
| Lo                                                                                                    | cation: Automatic                                                              | 3                          |
| Wi-Fi Connected      Bluetooth PAN Not Connected                                                                                                    | Status: Not Connected                                                          |                            |
| <ul> <li>USB 10/00 LAN<br/>Not Connected</li> <li>ThundeIt Bridge<br/>Not Connected</li> <li>GLOBA(L2TP)<br/>Not Connected</li> <li>VPN (L2TP)<br/>Not Connected</li> </ul> | Configuration: Default<br>Server Address: vpn.ub.acid<br>Account Name: adharul | ¢                          |
| VPN (L2TP) 2     Not Connected      UB VPN L2TP     Not Connected                                                                                                    | Connect 2                                                                      | 2                          |
| UB VPN<br>+ - & ✓                                                                                                    | Show VPN status in menu bar                                                    | Advanced ?<br>Revert Apply |

Kemudian masukkan **username** dan **password BAIS** Anda, dan klik **OK**.

|                                 | II Network                             | Q Search     |
|---------------------------------|----------------------------------------|--------------|
|                                 | Location: Automatic                    | ٥            |
| • Wi-Fi<br>Connected            | Status: Connecti                       | ng           |
| • UB VPN L2TI<br>Connecting     |                                        |              |
| Bluetooth PA     Not Connected  | VPN Connection                         | \$           |
| USB 10/00<br>Not Connected      | Please enter your name:                |              |
| ThundeIt Br<br>Not Connected    | adharul<br>Please enter your password: |              |
| GLOBA(L27     Not Connected     | •••••                                  |              |
| • VPN (L2TP)<br>Not Connected   | Cancel                                 | ОК           |
| • VPN (L2TP) 2<br>Not Connected | S                                      |              |
| + - 8 -                         | ✓ Show VPN status in menu ba           | r Advanced ? |
|                                 |                                        | Revert Apply |
|                                 |                                        | Apply        |

Jika berhasil terhubung maka statusnya menjadi **Connected** (1). Untuk memutus koneksi silahkan klik **Disconnect** (2).

|                                                                                                    | Network                                                                                                    | Q Search                                                                                                    |
|----------------------------------------------------------------------------------------------------|----------------------------------------------------------------------------------------------------|----------------------------------------------------------------------------------------------------|
| Loca                                                                                                    | ation: Automatic                                                                                                    | ٥                                                                                                    |
| <ul> <li>Wi-Fi<br/>Connected</li> <li>UB VPN L2TP<br/>Connected</li> <li>Bluetooth PAN<br/>Not Connected</li> <li>USB 10/00 LAN<br/>Not Connected</li> <li>USB 10/00 LAN<br/>Not Connected</li> <li>GLOBA(L2TP)<br/>Not Connected</li> <li>VPN (L2TP)<br/>Not Connected</li> <li>VPN (L2TP) 2</li> </ul> | Status: <b>Connected</b><br>Connect Time: 0:00:17<br>IP Address: 172.19.1.65<br>Configuration: Default<br>Server Address: vpn.ub.ac.id<br>Account Name: adharul<br>Authentication Se<br>Disconnect | Sent: Sent: |
| + - *                                                                                                    | Show VPN status in menu bar                                                                                                    | Advanced ?<br>Revert Apply                                                                                                    |